# Wie lade ich mir mein Semesterticket herunter?

Schritt 1

| Produkt<br>wählen                                                                                            | Warenkorb                                                                      | Persönliche<br>Daten                                                          | Bezahlung                                                                       | Prüfen                                                                   | Bestätigung                                                               |
|----------------------------------------------------------------------------------------------------|--------------------------------------------------------------------------------|-------------------------------------------------------------------------------|---------------------------------------------------------------------------------|--------------------------------------------------------------------------|---------------------------------------------------------------------------|
| 1                                                                                                    | 2                                                                              | 3                                                                             | 4                                                                               | 5                                                                        | 6                                                                         |
| NRW-Semes                                                                                                    | sterticket                                                                     | (VRL)<br>NRW                                                                  |                                                                                 |                                                                          |                                                                           |
|                                                                                                    |                                                                                |                                                                               |                                                                                 |                                                                          |                                                                           |
| Die Verbundverkehrs<br>Bezieher des Semes<br>anerkannten Hochsc<br>und dem zuständiger<br>abgeschlossen wurd | unternehmen in<br>terTickets NRW<br>hule, wenn zwis<br>n Verkehrsunterr<br>le. | NRW bieten ein<br>sind Studierend<br>chen dieser Hoo<br>nehmen ein ents       | landesweit gülti<br>le einer in Nordrh<br>chschule oder de<br>sprechender Vertr | ges SemesterTi<br>ein-Westfalen g<br>r dort gebildete (<br>ag zum Semest | cket NRW an.<br>elegenen, staatlich<br>Studierendenschaft<br>erTicket NRW |
| Grundlage hierfür ist<br>/RL, OWL), in dem d<br>zu einem bestehend<br>Studierenden und Ab                    | ein regionales S<br>ie Hochschule il<br>en regionalen Se<br>rechnung erfolg    | Semesterticket d<br>hren Standort ha<br>emesterticket eir<br>t über die Hochs | es entsprechend<br>t. Ein SemesterT<br>nes Verbundes b<br>schule je Semest      | len Verkehrsverb<br>icket NRW kann<br>estellt werden. E<br>er.           | undes (z.B. VRR,<br>nur als Ergänzung<br>)ie Legitimation des             |
| Geltungsbereich                                                                                              |                                                                                |                                                                               |                                                                                 |                                                                          |                                                                           |
| Der Geltungsbereich<br>RelationspreisTicket<br>berechtigt zu NRW-w                                           | des SemesterT<br>s des NRW-Tarif<br>eiten Fahrten üb                           | ickets NRW ents<br>fs in der jeweils<br>er den Geltungs                       | spricht dem räum<br>aktuellen Fassur<br>sbereich des regi                       | ilichen Geltungs<br>ig. Das Semesti<br>onalen Semeste                    | bereich <mark>d</mark> er<br>erTicket NRW<br>ertickets hinaus.            |
| Die Tarifbestimmung                                                                                          | en finden Sie <u>hi</u>                                                        | <u>er</u> .                                                                   |                                                                                 |                                                                          |                                                                           |
| Die Übersichtskarte f                                                                                        | inden Sie <u>hier</u> .                                                        |                                                                               |                                                                                 |                                                                          |                                                                           |
| Studierende der FH s                                                                                         | Südwestfalen aı                                                                | m Standort Hage                                                               | en finden ihr Sen                                                               | nesterticket NR                                                          | W/VRR <u>hier</u> .                                                       |
| * Pflichtfelder                                                                                              |                                                                                |                                                                               |                                                                                 |                                                                          |                                                                           |
| Gültig am/ab*:                                                                                               | 01.09.2016                                                                     |                                                                               | •                                                                               | 01.03. für Som<br>01.09. für Wir                                         | mersemester<br>htersemester                                               |
| Matrikelnummer*;                                                                                             | 100XXXXX                                                                       |                                                                               |                                                                                 |                                                                          |                                                                           |
| Hochschule*:                                                                                                 | bitte wählen                                                                   |                                                                               |                                                                                 |                                                                          |                                                                           |
| Ticket ist nur in Verbi                                                                                      | bitte wählen<br>FH Südwestf<br>FH Südwestf                                     | alen Iserlohn<br>alen Soest<br>innstadt                                       | i des                                                                           | Ticketinhabers                                                           | gültig.                                                                   |
| Preis:                                                                                                    |                                                                                | € 0,00                                                                        |                                                                                 |                                                                          |                                                                           |
|                                                                                                    |                                                                                |                                                                               |                                                                                 | In d                                                                     | en Warenkorb                                                              |
|                                                                                                    |                                                                                |                                                                               |                                                                                 |                                                                          |                                                                           |
|                                                                                                    |                                                                                |                                                                               |                                                                                 |                                                                          |                                                                           |

# Schritt 2

| arenko   | orb                                                                                 |           |             |                                    |                          |
|----------|-------------------------------------------------------------------------------------|-----------|-------------|------------------------------------|--------------------------|
| Menge    | Produktbeschreibung                                                                 | Für       | Einzelpreis | Gesamtpreis                        |                          |
| 1        | NRW-Semesterticket (VRL)<br>Gültig vom: 16-09-01 0:00<br>Gültig bis: 17-02-28 23:59 | Besteller | € 0,00      | €0,00<br>inkl. 7% MwSt.            | <u>ändern</u><br>löscher |
| Gesamtsu | mme                                                                                 |           |             | <b>€ 0,00</b><br>inkl. 7% MwSt.:€0 | 0,00                     |
|          |                                                                                     |           |             |                                    |                          |

In Ihrem Warenkorb sehen Sie nun das für Sie hinterlegte Semesterticket. Bitte "Bestellvorgang fortsetzen" bestätigen.

#### Schritt 3.1

Wir empfehlen Ihnen, sich nun bei der Bahn zu registrieren. Sie benötigen dafür eine gültige E-Mail Adresse. Im Rahmen der Registrierung bekommen Sie von der Bahn eine E-Mail mit einem Link zugesandt, den Sie anklicken müssen um die Registrierung abzuschließen. Zukünftig können Sie sich dann direkt mit Ihrer E-Mail Adresse und Ihrem Passwort anmelden.

Alternativ können Sie das Ticket auch ohne Registrierung herunterladen. Dann müssen Sie aber jedes Semester Ihre persönlichen Daten erneut eingeben (siehe Schritt 3.2).

Auch ohne Registrierung müssen Sie an dieser Stelle eine gültige E-Mail Adresse angeben. Jeder Studierende bekommt in einer E-Mail einen Link zu seinem Semesterticket zugeschickt. So können Sie sich Ihr Ticket jederzeit erneut ausdrucken.

| Produkt wählen                                  | Warenkorb           | Persönliche Daten              | Prüfen               | Bestätigung                  |               |
|-------------------------------------------------|---------------------|--------------------------------|----------------------|------------------------------|---------------|
| 1                                               | 2                   | 3                              | 4                    | 5                            |               |
| Anmelden                                        |                     |                                |                      |                              |               |
| Für bestehende Ku                               | unden               |                                |                      |                              |               |
| Benutzername                                    |                     | Passwort                       |                      |                              |               |
| E-Mail-Adresse                                  |                     |                                |                      |                              |               |
| Sie haben sich noc                              | ch nicht regis      | triert?                        |                      |                              |               |
| Falls Sie das erste Mal ü<br>Registrieren       | iber unseren Onlir  | ne-Shop bestellen, registi     | rieren Sie sich bitt | e zunächst mit Ihren persönl | lichen Daten. |
| SSL-Verschlüsselung<br>Ihre persönliche Daten v | verden verschlüss   | elt. <u>Mehr zum Thema Sic</u> | <u>herheit</u>       |                              |               |
| Sie möchten ohne                                | Registrierung       | g bestellen?                   |                      |                              |               |
| Sie können Ihre Bestellu<br>erfasst.<br>weiter  | ing fortsetzen, ohn | e sich zu registrieren. Es     | werden nur die fü    | r diese Bestellung notwendi  | gen Daten     |
|                                                 |                     |                                |                      |                              |               |

# Schritt 3.2

| Persönlich                 | ne Daten                      |                                                      |        |                                            |  |
|----------------------------|-------------------------------|------------------------------------------------------|--------|--------------------------------------------|--|
| Anrede*:                   |                               | bitte wählen 💌                                       |        |                                            |  |
| Titel:                     |                               |                                                      | opti   | onal)                                      |  |
| Vorname*:                  |                               | Andrea                                               | ]      |                                            |  |
| Nachname*:                 |                               | Test                                                 | ] _    |                                            |  |
| Geburtsdatum*:             |                               | 01 💌 Januar 💌 1995 💌                                 |        | Wichtig: Ihre persönlichen Daten (Vor- und |  |
| Firma:                     |                               |                                                      | ] (op  | werden, wie sie auf Ihrem                  |  |
| Straße*:                   |                               | Beispielstraße                                       | ]      | Studierendenausweis angegeben werden!      |  |
| Haus-Nr.*:                 |                               | 6                                                    | ] L    |                                            |  |
| PLZ*:                      |                               | 58636                                                | ]      |                                            |  |
| Stadt*:                    |                               | Iserlohn                                             | ]      |                                            |  |
| Land*:                     |                               | Deutschland -                                        |        |                                            |  |
| Telefon:                   |                               |                                                      | opti   | onal)                                      |  |
| E-Mail*:                   |                               | l@fh-swf.de                                          | ]      |                                            |  |
| E-Mail (wiederh.)          | *.                            | l@fh-swf.de                                          | ]      |                                            |  |
| Zugangsd                   | aten                          |                                                      |        |                                            |  |
| Passwort*:                 |                               | •••••                                                | ]      |                                            |  |
| Passwort (wiede            | erh.)*:                       | •••••                                                | ]      |                                            |  |
| Sicherheitsfrage           | *:                            | Was ist ihre Lieblingsfarbe?                         |        |                                            |  |
| Antwort*:                  |                               | rot                                                  | ]      |                                            |  |
|                            |                               |                                                      |        |                                            |  |
| Abbrechen<br>* Pflichtfeld | Die Sicherhe<br>einer Registr | itsabfrage mit einer selbstgewä<br>ierung notwendig. | ihltei | n Antwort ist nur bei Registrieren         |  |
|                            |                               |                                                      |        |                                            |  |

## Schritt 3.3

| Produkt wähle                                                               | n Warenkorb                                                                 | Persönliche Daten                            | Prüfen            | Bestätigung                                 |
|-----------------------------------------------------------------------------|-----------------------------------------------------------------------------|----------------------------------------------|-------------------|---------------------------------------------|
| 1                                                                           | 2                                                                           | 3                                            | 4                 | 5                                           |
| Registrierun<br>elen Dank für Ihre R<br>us der E-Mail und ak<br>Persönliche | g erfolgreich<br>Registrierung. Sie erha<br>tivieren Sie Ihr Kunde<br>Daten | l<br>Iten in Kürze eine E-Mail, u<br>nkonto. | ım Ihre Registrie | rung abzuschließen. Bitte folgen Sie dem Li |
| um Andern Ihrer Ber<br>Kundennummer                                         | nutzerdaten klicken Sie                                                     | e bitte auf "Ergänzen oder a                 | andern".          |                                             |
| Anrede                                                                      | Frau                                                                        |                                              |                   |                                             |
| Titel                                                                       | Г                                                                           | letzt können Sie Ih                          | re Angahen        | noch mal ergänzen oder                      |
| Vorname                                                                     | Andrea                                                                      | ändern                                       |                   |                                             |
| Nachname                                                                    | Test                                                                        |                                              |                   |                                             |
| Geburtsdatum                                                                | 01.01.1995                                                                  |                                              |                   |                                             |
| Firma                                                                       |                                                                             |                                              |                   |                                             |
| Straße                                                                      | Beispielstraße                                                              |                                              |                   |                                             |
| Haus-Nr.                                                                    | 6                                                                           |                                              |                   |                                             |
| PLZ                                                                         | 58636                                                                       |                                              |                   |                                             |
| Ort                                                                         | Iserlohn                                                                    |                                              |                   |                                             |
| Land                                                                        | Deutschland                                                                 |                                              |                   |                                             |
| Telefon                                                                     |                                                                             |                                              |                   |                                             |
| E-Mail                                                                      | @fh-                                                                        | swf.de                                       |                   |                                             |
| Frañsson oder Trad                                                          |                                                                             |                                              |                   |                                             |
| Erganzen oder and                                                           | ern                                                                         |                                              |                   |                                             |
|                                                                             |                                                                             |                                              |                   |                                             |

#### Schritt 4

|                                                                                                    | 1                                                                                                | 2                                                                                                    | 3                                                                                                    | 4                                                                                     | ł                                                         | 5                                                                                               |                                                                           |
|----------------------------------------------------------------------------------------------------|--------------------------------------------------------------------------------------------------|----------------------------------------------------------------------------------------------------|----------------------------------------------------------------------------------------------------|---------------------------------------------------------------------------------------|-----------------------------------------------------------|-------------------------------------------------------------------------------------------------|---------------------------------------------------------------------------|
| Prüfen                                                                                                    |                                                                                                  |                                                                                                    |                                                                                                    |                                                                                       |                                                           |                                                                                                 |                                                                           |
| Lieferadr<br>Diese Beste                                                                                                    | resse<br>ellung enthält I                                                                        | keine Versandprod                                                                                                    | lukte.                                                                                                    | Rechnung<br>Frau<br>Andrea Test<br>Beispielstraß<br>58636 Iserlol<br>Deutschland      | gsadresse                                                 |                                                                                                 |                                                                           |
| Zustellar                                                                                                    | t                                                                                                |                                                                                                    |                                                                                                    | Zahlungs                                                                              | weise                                                     |                                                                                                 |                                                                           |
| Hiermit b<br>Semeste                                                                                                    | estätige ich, d<br>rticket NRW e                                                                 | lass der Gesamtbe<br>rfolgt keine Belasti                                                                                                    | etrag von meinem Kont<br>ung.*                                                                                                    | o / meiner Kreditk                                                                    | arte abgebuc                                              | ht werden soll. Bei                                                                             | Name                                                                      |
| <ul> <li>Hiermit b<br/>Semeste</li> <li>Ja, die ar<br/>Matrikelni</li> <li>Bestellüt</li> </ul>                                                                              | estätige ich, d<br>rticket NRW e<br>ngegebene Ho<br>ummer, Gebu                                  | lass der Gesamb<br>rfolgt keine Belast<br>ochschule darf der<br>rtsdatum) für das f                                                                    | etrag von meinem Kont<br>ung.*<br>DB Vertrieb GmbH mitt<br>ragliche Semester eing                                                                | o / meiner Kreditk<br>eilen, ob ich unte<br>geschrieben bin o                         | arte abgebuc<br>r den hier gen<br>der nicht.*             | ht werden soll. Bei<br>nachten Angaben (<br>Bestello                                            | Name,<br>latum: 23.0                                                      |
| <ul> <li>Hiermit b<br/>Semeste</li> <li>Ja, die ar<br/>Matrikelni</li> <li>Bestellüt</li> <li>Meng</li> </ul>                                                                | estätige ich, d<br>rticket NRW e<br>ngegebene Ho<br>ummer, Gebu<br>bersicht                      | lass der Gesambo<br>rfolgt keine Belastr<br>ochschule darf der<br>rtsdatum) für das f<br>Bitte mit Hä                                                  | etrag von meinem Kont<br>ung.*<br>DB Vertrieb GmbH mitt<br>ragliche Semester eing<br>kchen bestätigen                                            | o / meiner Kreditk<br>eilen, ob ich unte<br>geschrieben bin o                         | carte abgebuc<br>r den hier gen<br>der nicht.*<br>elpreis | ht werden soll. Bei<br>nachten Angaben (<br>Bestello<br><b>Gesamtpreis</b>                      | Name,<br>latum: 23.0                                                      |
| <ul> <li>✓ Hiermit b<br/>Semeste</li> <li>✓ Ja, die ar<br/>Matrikeln</li> <li>Bestellüt</li> <li>Meng</li> <li>1</li> </ul>                                                  | estätige ich, d<br>rticket NRW e<br>ngegebene Ho<br>ummer, Gebu<br>bersicht<br>Da Sie II<br>ents | lass der Gesambe<br>folgt keine Belaste<br>ochschule darf der<br>rtsdatum) für das f<br>Bitte mit Hä<br>nr Semestertie<br>stehen Ihnen I               | etrag von meinem Kont<br>ung.*<br>DB Vertrieb GmbH mitt<br>ragliche Semester eing<br>kchen bestätigen<br>cket bereits gezal<br>keine weiteren Ko | o / meiner Kreditk<br>eilen, ob ich unte<br>geschrieben bin o<br>hlt haben,<br>osten. | carte abgebuc<br>r den hier gen<br>der nicht.*<br>elpreis | ht werden soll. Bei<br>nachten Angaben (<br>Bestello<br>Gesamtpreis<br>€ 0,00<br>inkl. 7% MwSt. | Name,<br>latum: 23.0<br><u>ände</u><br><u>lösc</u>                        |
| <ul> <li>✓ Hiermit b<br/>Semeste</li> <li>✓ Ja, die ar<br/>Matrikeln</li> <li>Bestellüt</li> <li>Meng</li> <li>1</li> <li>Gesa</li> </ul>                                    | estätige ich, d<br>rticket NRW e<br>ngegebene Ho<br>ummer, Gebu<br>bersicht<br>Da Sie II<br>ents | ass der Gesamb<br>folgt keine Belast<br>ochschule darf der<br>rtsdatum) für das f<br>Bitte mit Hä<br>nr Semestertio<br>stehen Ihnen I                  | etrag von meinem Kont<br>ung.*<br>DB Vertrieb GmbH mitt<br>ragliche Semester eing<br>kchen bestätigen<br>cket bereits gezal<br>keine weiteren Ko | o / meiner Kreditk<br>eilen, ob ich unte<br>geschrieben bin o<br>hlt haben,<br>osten. | carte abgebuc<br>r den hier gen<br>der nicht.*<br>elpreis | ht werden soll. Bei<br>nachten Angaben (<br>Bestello<br>Gesamtpreis<br>€ 0,00<br>inkl. 7% MwSt. | Name,<br>latum: 23.0<br><u>ände</u><br>lösc<br>€ 0,00                     |
| <ul> <li>Hiermit b<br/>Semeste</li> <li>Ja, die ar<br/>Matrikeln</li> <li>Bestellük</li> <li>Meng</li> <li>1</li> <li>Gesa</li> <li>Mit Betätigur</li> <li>Zurück</li> </ul> | estätige ich, d<br>rticket NRW e<br>ngegebene Ho<br><b>bersicht</b><br>Da Sie II<br>ents         | ass der Gesamto<br>folgt keine Belast<br>ochschule darf der<br>rtsdatum) für das f<br>Bitte mit Hä<br>nr Semestertie<br>stehen Ihnen I<br>stehen Ihnen | etrag von meinem Kont<br>ung.*<br>DB Vertrieb GmbH mitt<br>ragliche Semester eing<br>kchen bestätigen<br>cket bereits gezal<br>keine weiteren Ko | o / meiner Kreditk<br>eilen, ob ich unte<br>geschrieben bin o<br>hlt haben,<br>osten. | carte abgebuc<br>r den hier gen<br>der nicht.*<br>elpreis | ht werden soll. Bei<br>nachten Angaben (<br>Bestello<br>Gesamtpreis<br>€ 0,00<br>inkl. 7% MwSt. | Name,<br>latum: 23.(<br><u>änd</u><br><u>lösc</u><br>€ 0,00<br>Jetzt best |

Ihre Bestellung wird jetzt ausgeführt, bitte gedulden Sie sich einen Augenblick.

Sie werden automatisch weitergeleitet. Bitte unterbrechen Sie diesen Vorgang nicht durch die Benutzung der Vor- und Zurück-Buttons oder durch Neuladen der Seite.

Nach ein paar Sekunden sollte der Bestellvorgang abgeschlossen sein.

| Produkt                                                 | wählen                                                      | Warenkorb                                             | Persönliche Daten                                                                 | Bezahlung                                     | Prüfen               | Bestätigung                             |
|---------------------------------------------------------|-------------------------------------------------------------|-------------------------------------------------------|-----------------------------------------------------------------------------------|-----------------------------------------------|----------------------|-----------------------------------------|
| -                                                       | 1                                                           | 2                                                     | 3                                                                                 | 4                                             | 5                    | 6                                       |
| ielen D                                                 | ank für                                                     | Ihre Best                                             | ellung.                                                                           |                                               |                      |                                         |
| llte Ihr Onlin<br>benstehend<br>sgedruckt w<br>genommen | e-Ticket nicht<br>en Button ern<br>erden, eine A<br>werden. | automatisch ge<br>eut öffnen. Das<br>npassung (z.B. r | öffnet werden, können Si<br>Online-Ticket muss auf e<br>nehrere Seiten pro Blatt) | e dies mit dem<br>iner A4-Seite<br>darf nicht | Ticket H             | nier downloaden                         |
| sätzlich erha<br>ık zu Ihrem T                          | alten Sie in Kü<br>Ticket erhalter                          | irze eine Bestell<br>n.                               | bestätigung per E-Mail a                                                          | n die von Ihnen ange                          | egeber Adresse, in d | ler Sie nochmals eir                    |
| Menge                                                   | Artikel                                                     |                                                       | Ú.                                                                                | Für                                           | Einzelpreis          | Gesamtpreis                             |
| 1                                                       | NRW-Sen                                                     | nesterticket (VR                                      | L)                                                                                | Andrea Test                                   | € 0,00               | € 0,00                                  |
|                                                         | Wenn Sie                                                    | e hier klicken,                                       | wird Ihr Ticket aut                                                               | omatisch erzeug                               | ;t.                  |                                         |
| Summe:                                                  |                                                             |                                                       |                                                                                   |                                               |                      | <b>€ 0,00</b><br>inkl. 7%<br>MwSt.€0,00 |
|                                                         | h Fragen zu l                                               | hrer Bestellung                                       | haben, steht Ihnen unse                                                           | r Service-Team gern                           | e zur Verfügung!     |                                         |
| llten Sie noo                                           | arragenzar                                                  |                                                       |                                                                                   |                                               |                      |                                         |

Bitte drucken Sie sich das Ticket nun aus. Rechts oben finden Sie den "Kunden-Login". Hier können Sie Ihre Daten jederzeit einsehen und sich "ausloggen".

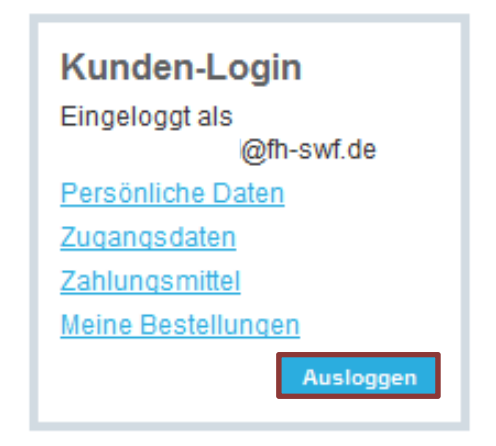

#### Wir wünschen allzeit gute Fahrt!!!!!